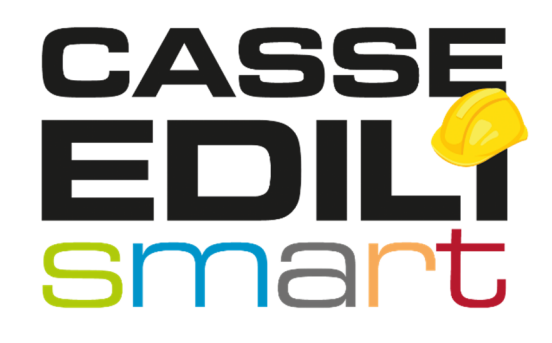

Aggiornamento OSSERVATORIO 01.04.22 Release 1.6.36

Zucchetti | Divisione Nuova Informatica Sede Operativa di Rovigo market@zucchetti.it \_\_\_\_\_

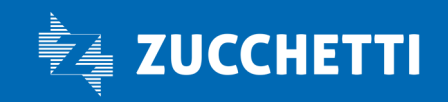

#### SOMMARIO

| OSSERVATORIO: GESTIONE DOCUMENTI CANTIERE #3401 | 3  |
|-------------------------------------------------|----|
| GESTIONE DOCUMENTI CANTIERE                     | 3  |
| Gestione Cantieri Congruità                     | 3  |
| Inserisci Nuovo Documento                       | 5  |
| 1. TIPOLOGIA: Documento di Congruità            | 6  |
| 2. TIPOLOGIA Documento di Cantiere              | 9  |
| Visualizza Documento                            |    |
| Modifica Documento                              |    |
| Elimina Documento                               |    |
| LISTA CANTIERI NAZIONALI #3474                  | 12 |

**Zucchetti** | Divisione Nuova Informatica Sede Operativa di Rovigo market@zucchetti.it

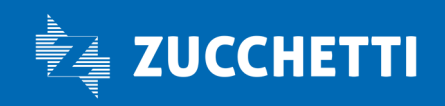

OSSERVATORIO: GESTIONE DOCUMENTI CANTIERE #3401

# **GESTIONE DOCUMENTI CANTIERE**

Viene data la possibilità di inserire, dall'Osservatorio Cantieri, due tipologie di documenti legati ad un cantiere che hanno valenza ai fini della congruità e vengono importati in CNCEEC in Altri Importi ( o Altri costi indicati).

Le tipologie di documenti sono.

- "Documenti di Congruità": contiene i documenti comprovanti importi aggiuntivi di manodopera, che vanno a sommarsi a quelli denunciati alle Casse Edili.

- "*Documenti Cantiere*": contiene documenti relativi al cantiere di natura generica, non comprovanti quindi importi di manodopera.

## PASSI OPERATIVI

Di seguito illustriamo i passaggi operativi per creare queste tipologie di documenti : Gestione Cantieri Congruità

Dal menù Gestione Osservatorio Cantieri Congruità

**Zucchetti** | Divisione Nuova Informatica Sede Operativa di Rovigo market@zucchetti.it

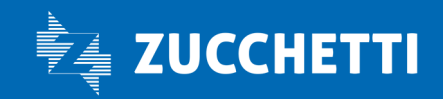

| Gestione Osservatorio 🔨  |  |
|--------------------------|--|
| genda                    |  |
| genda Corsi Scuola       |  |
| nagrafiche               |  |
| ocumenti                 |  |
| iestione DNL             |  |
| Gestione Prestazioni     |  |
| Lista Cantieri Nazionali |  |

accedo alla Lista Cantieri.

| Dopo aver     | selezionato  | il cantiere | desiderato    |
|---------------|--------------|-------------|---------------|
| 0 0 0 0 0 0 0 | 001021011010 |             | 0.0010.010.00 |

| Lista Cantieri          |                 |              |                |                    |                |               |             |                                |                         |                     |                |                                 |              |                                                 |
|-------------------------|-----------------|--------------|----------------|--------------------|----------------|---------------|-------------|--------------------------------|-------------------------|---------------------|----------------|---------------------------------|--------------|-------------------------------------------------|
| Codice Univoco Cantiere |                 |              | Provincia      | ∨ Comune           |                |               | (           | AP                             |                         |                     | pla            |                                 |              |                                                 |
| Ragione Sociale Impresa |                 |              |                | 1                  | Coclice Fiscal | e Impresa     |             | Va                             | idi al 2022             | ✓ Febbraio          | ~              |                                 |              |                                                 |
| Cantieri: Riga 1 di 38  | Q               | E            | Menu           |                    |                |               |             |                                |                         |                     |                |                                 |              |                                                 |
| Cedice Univoco          |                 |              | Denominazioni  |                    |                | Tipo Cantiere | Tipo Lavoro | Cantiere Soggetto<br>Congruità | A Data Inizio<br>Lavori | Data Fine<br>Lavori | Importo Lavori | Importo Lavori Edili Codice Fis | cale Impresa | Ragione Sociale Impresa                         |
| INCEC1225214596         | INTERVENTO DI   | RIFACIMENTO  | E DI POTENZA   | MENTO DI TRATTI    | DI RETE L.     | Pubblico      | Appalto     | × Non Soggetto                 | 10/02/2020              | 28/02/2022          | 1.362.536.00   | 1.362.536,00 027293703          | 42           | 3A SRL                                          |
| CNCEC9010127768         | INTERVENTI PER  | RUEFFICIENT  | AMENTO ENER    | GETICO             |                | Privato       | Appallo     | × Non Soggetto                 | 07/12/2021              | 28/02/2022          | 67.000,00      | 67.000,00 003473203             | 43           | COOP. EDILE ARTIGIANA SOCIETA COOPERATIVA       |
| INCEC9010187424         | LAVORI DI COIBI | ENTAZIONE DI | INVOLUCRO D    | SPERDENTE, SOST    | TUZION         | Privato       | Appallo     | × Non Soggetto                 | 07/12/2021              | 28/02/2022          | 67.000.00      | 67.000,00 003473203             | 43           | COOP EDILE ARTIGIANA SOCIETA COOPERATIVA        |
| NCEC1165773965          | STRADALI (COM   | PRESI PARCH  | EGGI E OPERE   | DI URBANIZZAZION   | E) - MAN       | Pubblico      | Appello     | × Non Soggetto                 | 03/03/2021              | 03/03/2022          | 223.501,00     | 223.501,00 028607301            | 71           | MORO SNC                                        |
| NCEC9010166201          | OPERE DI REGI   | MENTAZIONE E | E DRENAGOIO    | COUE DELLA VIAB    | LITA'IN L      | Pubblico      | Appallo     | Soggetto                       | 15/12/2021              | 15/03/2022          | 62.539,00      | 62.539,00 027708003             | 46           | COGESTRASRL                                     |
| NCEC1185230603          | DIREZIONALE E   | AMMINISTRAT  | IVO (COMPRES   | IO MUNICIPIO E SEI | DI COMU        | Pubblico      | Appato      | × Non Soggetto                 | 05/03/2021              | 31/03/2022          | 452,456,00     | 287 792,00 018425303            | 45           | ABBATI COSTRUZIONI SRL                          |
| INCEC9010094058         | INTERVENTI DI A | DEGUAMENT    | O ALLA PREVE   | VZIONE INCENDI DE  | LLA SED        | Pubblico      | Appalto     | √ Soggetto                     | 24/11/2021              | 31/03/2022          | 36.209,00      | 36.209,00 020041803             | 41           | CHIASTRA E PATTERA COSTR. SRL                   |
| INCEC9010084928         | COSTRUZIONE     | PALAZZINA AD | USO UFFICI E   | SPOGLIATOI IN ELEI | VENTI P        | Privato       | Appallo     | × Non Soggetto                 | 01/10/2021              | 31/03/2022          | 465.000,00     | 60.000,00 001469603             | 49           | S.I.M.E.A.DI RICCI GIOVANNI E GIUSEPPE - S.N.C. |
| INCEC9010092626         | MANUTENZIONE    | STRAORDINA   | ARIA PER EDIFI | CIORESIDENZIALE    | SITO IN VI.    | Privato       | Appello     | × Non Soggetto                 | 15/11/2021              | 31/03/2022          | 51.000,00      | 27.000,00 028588403             | 47           | SUN COSTRUZIONI S.R.L.                          |

dal *Menù Aggiungi Documenti Cantiere* 

**Zucchetti** | Divisione Nuova Informatica Sede Operativa di Rovigo market@zucchetti.it

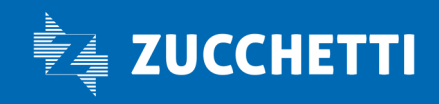

| Men           | u                 |          |  |
|---------------|-------------------|----------|--|
| Detta         | iglio             |          |  |
| Crus          | cotto Conj        | gruità 🛛 |  |
| Aggil<br>Cant | ingi Docu<br>lere | menti    |  |
| Modi          | fica Dati (       | Cantiere |  |
| Espo          | rta forma         | to XML   |  |

accedo alla Gestione documenti Cantiere .

| Elenco I         | Richieste Document | Riga 1 🛛 📿                   | 🔤 🛛 Menu               |                |             |         |                       |                    |                 |
|------------------|--------------------|------------------------------|------------------------|----------------|-------------|---------|-----------------------|--------------------|-----------------|
| odice<br>chiesta | Codice Documento   | Stato <mark>Documento</mark> | Tipo Richiesta         | Tipo Documento | Descrizione | Importo | Periodo<br>Competenza | Data Ora Richiesta | Stato Richiesta |
|                  |                    |                              |                        |                |             |         |                       |                    |                 |
|                  |                    |                              |                        |                |             |         |                       |                    |                 |
|                  |                    |                              |                        |                |             |         |                       |                    |                 |
|                  |                    |                              |                        |                |             |         |                       |                    |                 |
| ice Canti        | ere                |                              | Codice Fiscale Impresa |                | Nome File   |         |                       |                    |                 |

Da Menù *Gestione Inserisci Nuovo Documento* 

### Inserisci Nuovo Documento

ho la possibilità di inserire i documenti che possono essere di due tipologie diverse:

- Documenti di Congruità
- Documenti Cantiere.

NB. A seconda della tipologia di documento che voglio creare la procedura propone o meno determinati campi la cui compilazione è obbligatoria. La creazione del documento risulta così guidata.

**Zucchetti** | Divisione Nuova Informatica Sede Operativa di Rovigo market@zucchetti.it

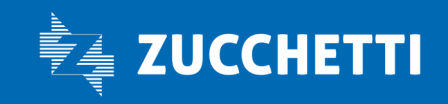

Una volta creato il documento un processo schedulato lo invia a CNCEEC e si conseguenza si ha che :

- lo Stato documento: passa dallo stato iniziale di NON Associato allo stato di Associato

- lo Stato Richiesta : passa da Aperta a Elaborata ( se va a buon fine ) e Errore nel caso in cui non venga accolto in CNCEEC.

#### 1. TIPOLOGIA: Documento di Congruità

| Tipo Richiesta  |        | Inserimento Documento        |           | Codice Documento          |                                        |
|-----------------|--------|------------------------------|-----------|---------------------------|----------------------------------------|
| cultur cuntinu  |        |                              |           | Codina Sinada Ditta       |                                        |
| Codice Cantiere |        | CNCEC1225214596              |           | CODICE FISCALE DITTA      | 02/293/0342                            |
| Tipologia       |        | Documenti Congruità          | $\sim$    | 0                         |                                        |
| Descrizione*    |        |                              |           |                           |                                        |
| Periodo Compete | nza *  | ~                            | ~         | Importo Manodopera*       |                                        |
| File Allegato   | Scegli | un documento da caricare (   | max dim.  | . 10 MB):                 |                                        |
| T               | Scegl  | i file Nessun file seleziona | to        |                           |                                        |
|                 |        |                              |           |                           |                                        |
|                 |        | Premere il tasto "Freccia in | n su" per | il caricamento del file c | he si desidera allegare alla richiesta |
|                 |        |                              |           |                           |                                        |
|                 |        |                              |           | Annu                      | Illa                                   |
|                 |        |                              |           | Annu                      | Itta                                   |

Nella parte in alto della videata di inserimento sono presenti 4 campi che sono di sola visualizzazione:

#### Tipo Richiesta

viene impostato in automatico come Inserimento documento

#### Codice Documento

viene attribuito in automatico dalla procedura quando si conferma la creazione del documento *Codice Cantiere* 

viene visualizzato il codice cantiere scelto

#### Codice Fiscale Ditta

viene visualizzato il codice fiscale della ditta

Nella parte centrale vado ad impostare:

#### Tipologia

scelgo se creare:

- Documenti di Congruità

#### - Documenti Cantiere

La scelta della tipologia del documento da creare fa si che la procedura guidi l'utente nella successiva compilazione dei campi.

**Zucchetti** | Divisione Nuova Informatica Sede Operativa di Rovigo market@zucchetti.it

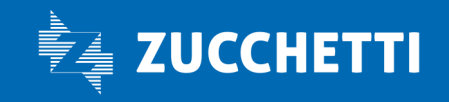

#### \*Descrizione

campo libero in cui inserisco una descrizione del documento allegato

#### \*Periodo Competenza

questo campo viene proposto solo se si vuole creare Documento di Congruità. \*Importo Manodopera

questo campo viene proposto solo se si vuole creare Documento di Congruità.

Nella parte bassa della videata posso allegare il file.

#### File allegato

Prima scelgo il file

Scegli un documento da caricare (max dim. 10 MB):

Scegli file Nessun file selezionato

poi lo invio

File Allegato T

### Salva Documento

# Con Salva

salvo i dati inseriti e confermo l'inserimento del documento.

#### La procedura richiede la conferma dell'operazione

Conferma

Vuoi proseguire con l'inserimento di un documento di congruità comprovante un importo aggiuntivo di manodopera, che andrà a sommarsi a quelli denunciati alle Casse Edili riferito al cantiere CNCEC1225214596?

Premere Ok per continuare oppure Annulla per tornare alla videata precedente

Se di da l'OK la procedura emette il messaggio attribuendo un numero progressivo al documento (compilando il codice campo documento)

**Zucchetti** | Divisione Nuova Informatica Sede Operativa di Rovigo market@zucchetti.it

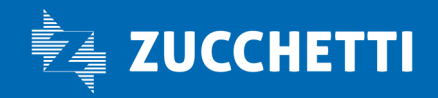

www.zucchetti.it

**OK** 

Annulla

| Messaggio                                                               |    |  |
|-------------------------------------------------------------------------|----|--|
| La richiesta numero 29 è stata inserita con successo                    |    |  |
| La richiesta sarà conclusa quando passerà nello stato di<br>"Elaborata" |    |  |
|                                                                         | ок |  |

Dopo aver premuto Ok la procedura riporta nella Gestione Documenti Cantiere e vedo il documento appena creato dettagliato con le seguenti informazioni:

| iestion             | ne Document       | ti Cantiere      |               |               |                     |                 |                   |           |                       |                    |                 |   |
|---------------------|-------------------|------------------|---------------|---------------|---------------------|-----------------|-------------------|-----------|-----------------------|--------------------|-----------------|---|
| Elenco              | Richieste Documen | iti: Riga 1 di 1 | С             | ey 📒          | Menu                |                 |                   |           |                       |                    |                 |   |
| Codice<br>Richiesta | Codice Documento  | Stato Documento  | Tip           | o Richiesta   | Tipo Documento      | Desc            | rizione           | Importo   | Periodo<br>Competenza | Data Ora Richiesta | Stato Richiesta |   |
| 29 9                | 01-000000029      | × Non Associato  | Inserimento I | Documento     | Documenti Congruità | FATTURA DEMOLIZ | IONE MURETTO      | 15.000,00 | 202202                | 24/03/2022 14:26   | Aperta          | ^ |
|                     |                   |                  |               |               |                     |                 |                   |           |                       |                    |                 |   |
|                     |                   |                  |               |               |                     |                 |                   |           |                       |                    |                 |   |
|                     |                   |                  |               |               |                     |                 |                   |           |                       |                    |                 | - |
| dice Canti          | ere CNCEC12252145 | 96               | Codice Fis    | scale Impresa | 02729370342         | Nome File       | 630_contribuzione | FNAPE.pdf |                       |                    |                 |   |
| ote                 |                   |                  |               |               |                     |                 |                   |           |                       |                    |                 |   |

#### Codice Richiesta

è il codice progressivo attribuito in automatico dalla procedura

#### Codice Documento

è il codice documento generato in automatico dalla procedura

Stato documento NB. Acquisito : gia' inviato a CNCEEC NON Acquisito : non ancora inviato a CNCEEC

#### Tipo Richiesta

è il tipo di operazione effettuata quel documento che può essere : Inserimento Cancellazione Modifica

*Tipo Documento* puo' essere di due tipologie : - Documenti di congruità

Zucchetti | Divisione Nuova Informatica Sede Operativa di Rovigo market@zucchetti.it

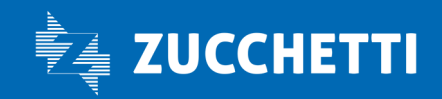

- Documenti di cantiere *Descrizione* viene riportata la descrizione del documento *Importo* viene riportato l'importo del documento

#### Periodo di competenza

viene riportato il periodo di competenza del documento

#### Data Ora Richiesta

viene esposta la data e l'ora di creazione del documento *Stato Richiesta* 

Puo' essere :

- Aperta : quando il documento non è ancora stato processato ed inviato a CNCEEC
- *Elaborata*: quando il documento è stato inviato a CNCEEC.
- *Errore* : quando il documento viene scartato da CNCEEC

Nella parte sottostante della videata sono indicate infatti tre informazioni :

#### - Codice Cantiere

viene evidenziato il Codice CNCECxxxxxxx del cantiere per il quale si crea il documento

- Codice Impresa

viene evidenziato il Codice Impresa per il quale si crea il documento

- Nome file allegato

viene evidenziato il nome del documento allegato

#### - Note :

viene compilato in automatico qualora la pratica sia Respinta e non acquisita da CNCEEC e nello stato di Richiesta c'è Errore.

### Annulla inserimento

Con

Annulla

elimino l'intera operazione di inserimento documento e

torno alla videata principale.

#### 2. TIPOLOGIA Documento di Cantiere

La videata di inserimento del Documento di Cantiere è analoga a quella del Documenti di Congruità, alla quale si rimanda per il dettaglio.

Nel documento di Cantiere è obbligatorio indicare una Descrizione, e **non** vengono richiesti i campi :

- Periodo Competenza;

**Zucchetti** | Divisione Nuova Informatica Sede Operativa di Rovigo market@zucchetti.it

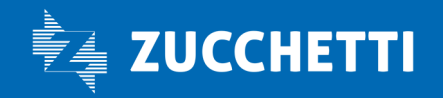

#### - Importo Manodopera.

| Inserime           | nto Documento                                                                                       |                                      |                                                    |                                               |
|--------------------|----------------------------------------------------------------------------------------------------|--------------------------------------|----------------------------------------------------|-----------------------------------------------|
| Tipo Richiesta     | Inserimento Documento                                                                               |                                      | Codice Documento                                   |                                               |
| Codice Cantiere    | CNCEC1225214596                                                                                     |                                      | Codice Fiscale Ditta                               | 02729370342                                   |
| Tipologia          | Documenti Cantiere                                                                                  | $\sim$                               | 0                                                  |                                               |
| Descrizione*       |                                                                                                    |                                      |                                                    |                                               |
| File Allegato<br>全 | Scegli un documento da caricare<br>Scegli file Nessun file seleziona<br>Premere il tasto "Freccia i | (max dim<br>ito<br><i>in su" per</i> | . 10 MB):<br><i>il caricamento del file</i><br>Ann | che si desidera allegare alla richies<br>ulla |
| Conferma           |                                                                                                    |                                      |                                                    |                                               |
| (?) Vuoi           | proseguire con l'eliminazione                                                                       | della ri                             | chiesta 29 ?                                       |                                               |
|                    |                                                                                                    |                                      |                                                    |                                               |
| Prem               | ere Ok per continuare oppure                                                                        | e Annull                             | a per tornare alla                                 | videta precedente                             |

### Messaggio

Con la funzione: \_\_\_\_\_\_ accedo alla messaggistica che descrive le due diverse tipologie di documenti :

**Zucchetti** | Divisione Nuova Informatica Sede Operativa di Rovigo market@zucchetti.it

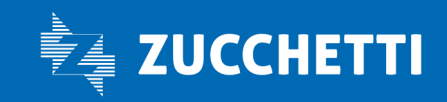

### Messaggio Nella videata è possibile inserire le seguenti tipologie di documento: - "Documenti congruità": contiene i documenti comprovanti importi aggiuntivi di manodopera, che vanno a sommarsi a quelli denunciati alle Casse Edili. - "Documenti cantiere": contiene documenti relativi al cantiere di natura generica, non comprovanti quindi importi di manodopera. Documenti di Congruità Allegare il file comprovante i costi di manodopera aggiuntivi, quindi inserire una descrizione. Indicare nella casella "Importo manodopera:" l'importo della sola manodopera edile che è comprovato dal documento allegato e indicare nella casella "Periodo Competenza", l'anno e il mese a cui attribuire il documento. Se il documento è una fattura e la data è compresa tra quella iniziale e finale del cantiere, indicare il mese corrispondente alla data della fattura. Se è successiva alla conclusione, indicare il mese di conclusione del cantiere. Importante: i documenti comprovanti importi aggiuntivi di manodopera saranno verificati dagli operatori della Cassa in sede di verifica della congruità e potranno essere considerati validi o meno, in base ai dati indicati. Documenti Cantiere Allegare il file relativo al cantiere, quindi inserire una descrizione.

#### Visualizza Documento

La funzione serve per visualizzare il documento allegato.

#### Modifica Documento

La funzione serve per Modificare un documento .

NB. Posso modificare tutti gli stati del documento tranne la tipologia del documento stesso, ovvero non posso trasformare un Documento di Congruità in un Documento di Cantiere. Se ho errato tipologia lo devo cancellare e ricreare.

**Zucchetti** | Divisione Nuova Informatica Sede Operativa di Rovigo market@zucchetti.it

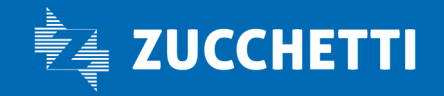

#### Elimina Documento

La funzione di elimina documento serve per eliminare un documento creato per errore.

| Elenc                 | o Richieste Documen | R  | tiga 1 di 3     | C        | Ξ               | Menu               |                          |                    |          | Q                     |                    |                 |    |
|-----------------------|---------------------|----|-----------------|----------|-----------------|--------------------|--------------------------|--------------------|----------|-----------------------|--------------------|-----------------|----|
| Cocilica<br>Richiesta | Codice Documento    |    | Stato Documento |          | Tipo Richiesta  | Tipo Dociament     | to Desc                  | rizione            | Importo  | Perioda<br>Competenza | Data Ora Richlesta | Stato Richiesta |    |
| 31                    | 901-000000031       | X  | Non Associato   | Inserime | nto Documento   | Documenti Congruti | à Fattura dell'Araulica  |                    | 1.500.00 | 202201                | 24/03/2022 15 18   | Euborata        | 10 |
| 33                    | 901-0000000031      | ×  | Non Associato   | Apporta  | mento Documento | Documenti Congruti | A Fattura dell'idraulico |                    | 1.600.00 | 202201                | 24/03/2022 15:29   | ✓Euborata       |    |
| 34                    | 901-000000031       |    |                 | Elminad  | one Documento   |                    | Fattura dell'idraulico   |                    | 1,600,00 | 202201                | 24/03/2022 15:30   | ✓Eaborata       |    |
|                       |                     |    |                 |          |                 |                    |                          |                    |          |                       |                    |                 |    |
| lodice Car<br>lote    | tiere CNCEC901009+0 | 68 |                 | Codice   | Fiscale Impresa | 60004180341        | Nome File                | DocumentoVuoto.pdf |          |                       |                    |                 |    |

# LISTA CANTIERI NAZIONALI #3474

E' stata modificata la dicitura: Cantieri Congruità con Lista Cantieri Nazionali

#### Gestione Osservatorio \land

| Documenti                |
|--------------------------|
| Formazione               |
| Gestione DNL             |
| Lista Cantieri Nazionali |

**Zucchetti** | Divisione Nuova Informatica Sede Operativa di Rovigo market@zucchetti.it

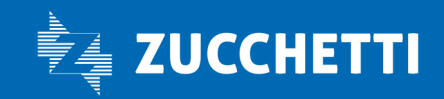